# **Creative Challenge 3: Neon Effect**

Before you begin, make sure you download the following: Font: **Unconform Round** and Image: **Brick wall image**.

## Step 1 : Creating the background

Open the image of the **brick wall image** and duplicate the **Background layer** - Name the copy layer.

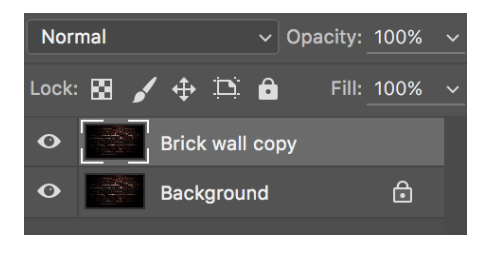

#### **Step 2: Creating the Text**

Create the text in All Caps using the **Unconform font**. The color is **#b93496** and the Size is 400pt.

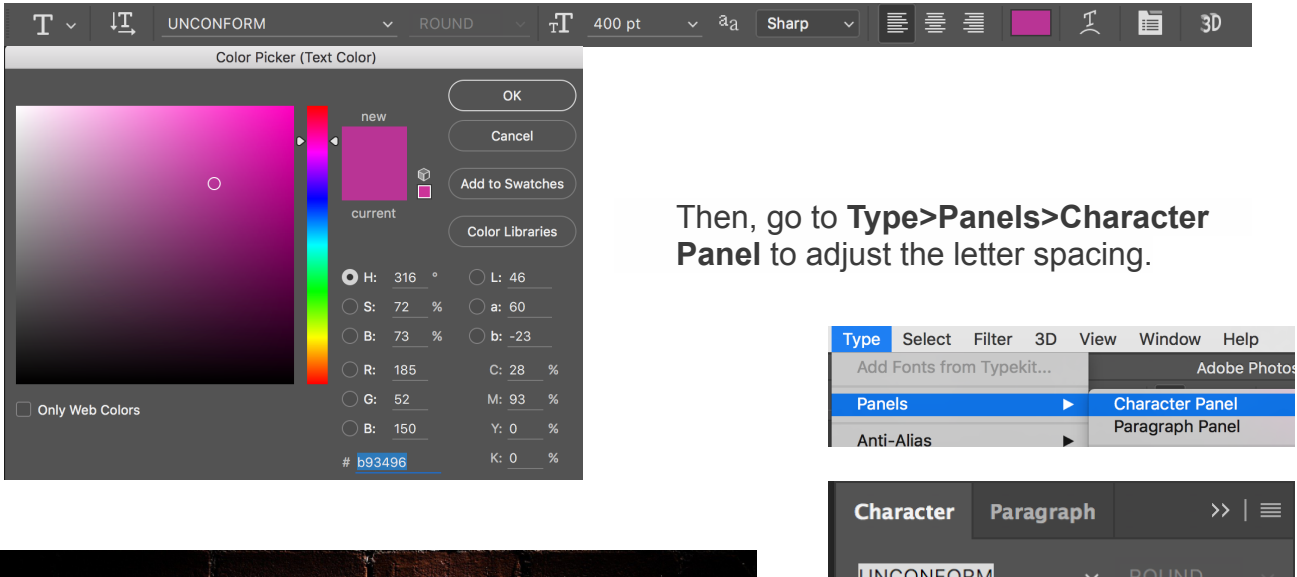

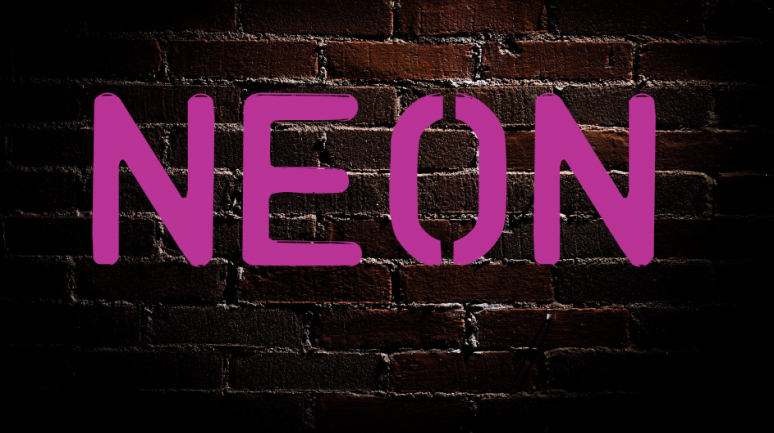

CharacterParagraph>> |  $\equiv$ UNCONFORM $\checkmark$  ROUND $\checkmark$ TT 400 pt $\checkmark$   $t^{A}_{A}$  (Auto) $\checkmark$ V/A $\checkmark$   $t^{A}_{A}$  (Auto) $\checkmark$ V/A $\checkmark$   $t^{A}_{A}$  (Auto) $\checkmark$ T 100%t 100 $\checkmark$  $A^{a}_{T}$  0 ptColor:T 100%T T T TT TT T\_1 T\_1 T TT T

## Step 3: Duplicate the text layer (x2)

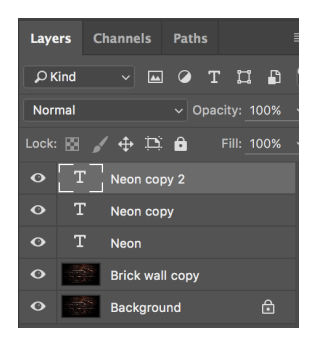

Note: We will need to use a few copies later on in this tutorial (hide layers if needed).

On **Neon copy 2** layer. Select the visible text layer and go to **Filter>Blur>Gaussian Blur.** Use **35 pixels for the Radius.** 

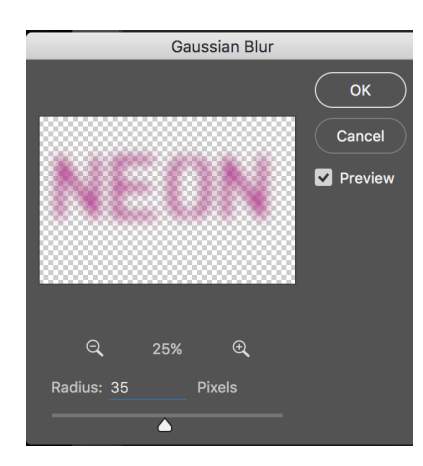

You'll need to rasterize the text.

#### **VERY IMPORTANT STEPS**

### Step 4: Adding the Neon Effect to Neon copy layer

Layer Style Bevel & Emboss Styles ок Structure **Blending Options** Style: Inner Bevel 🗸 Cancel Technique: Smooth ~ Bevel & Emboss Depth: 🛆 100 % New Style... Contour Direction: O Up 🔿 Down Texture Preview Size: 🛆 Stroke Soften: 🛆 Inner Shadow Shading Inner Glow Angle 🗆 Satin -> ) 🗆 Use Global Light Altitude Color Overlay Gradient Overlay 🗸 🗹 Anti-aliased Pattern Overlay Highlight Mode: Linear Light Outer Glow  $\wedge$ Drop Shadow Shadow Mode: Multiply Opacity: 🛆 Make Default Reset to Default

Follow the images below for the settings of the Layer Style (fx).

|                  |   | Layer S                   | ityle                 |           |                 |                       |       |
|------------------|---|---------------------------|-----------------------|-----------|-----------------|-----------------------|-------|
| Styles           |   | Inner Shadow<br>Structure |                       | ОК        |                 |                       |       |
| Blending Options |   | Blend Mode: Screen        |                       |           |                 | Color Picker (Inner S | hadow |
| Bevel & Emboss   |   | Opacity:                  | 75 %                  | Cancel    |                 |                       |       |
| Contour          |   |                           | ° 🖬 Lise Global Light | New Style |                 |                       | _     |
| Texture          |   |                           |                       | Preview   |                 |                       | •     |
| Stroke           | ÷ | Distance:                 |                       |           |                 |                       |       |
| Inner Shadow     | + | Size:                     | <u> </u>              |           |                 |                       | C     |
| Inner Glow       |   |                           |                       |           |                 |                       |       |
| Satin            |   | Quality                   |                       |           |                 |                       | 0     |
| Color Overlay    | + | Contour:                  | _) Anti-aliased       |           |                 |                       | 0     |
| Gradient Overlay | + | Noise: 🛆                  |                       |           |                 |                       | 0     |
| Pattern Overlay  |   | Make Def                  | ault Reset to Default |           |                 |                       | 0     |
| Outer Glow       |   |                           |                       |           | Only Web Colors |                       |       |
| Drop Shadow      | + |                           |                       |           |                 |                       |       |
|                  |   |                           |                       |           |                 |                       | # 4   |
|                  |   |                           |                       |           |                 |                       |       |
|                  | Ŵ |                           |                       |           |                 |                       |       |

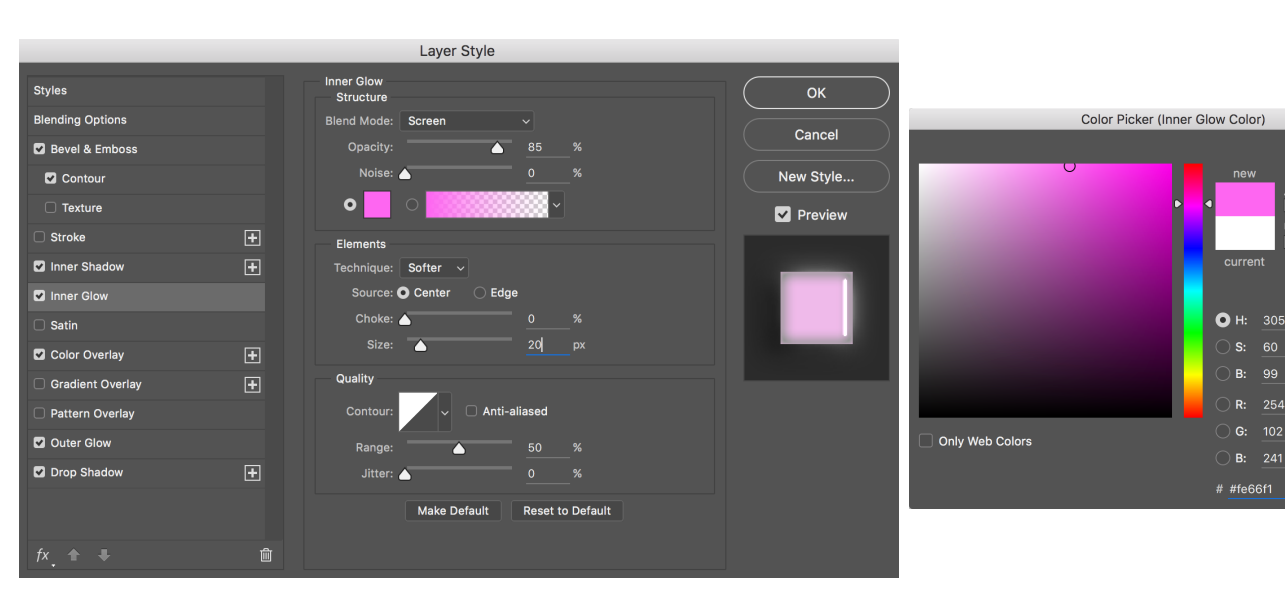

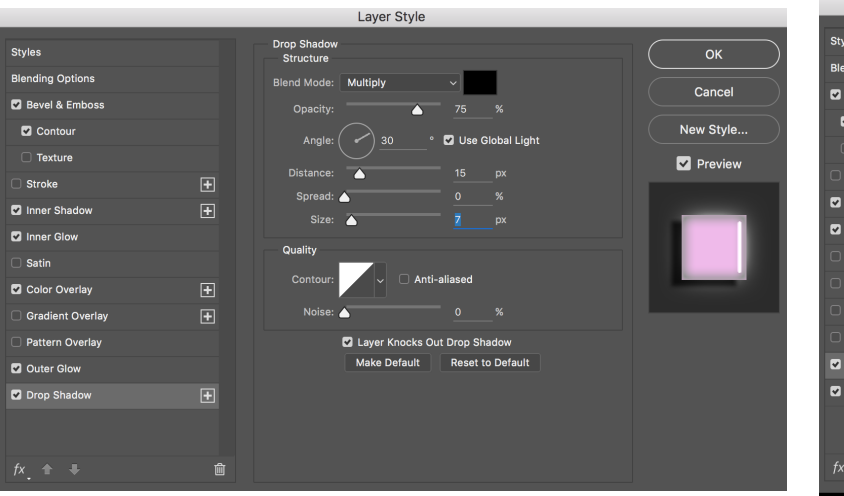

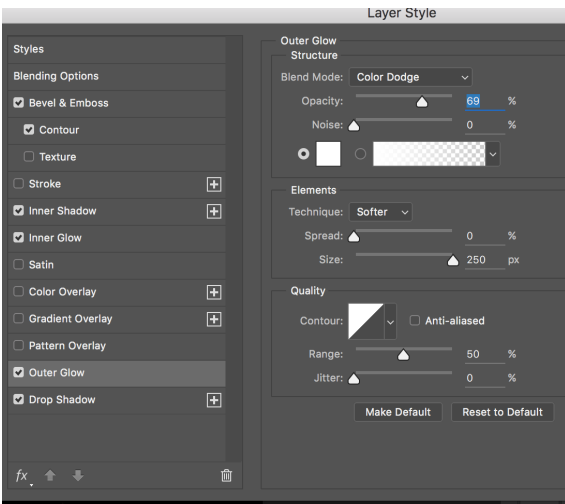

**(** 

● H: 308 °

**(** 

● H: 305 °

Add to Swatches

Color Libraries

Cancel

Add to Swatches Color Libraries

) **b:** -36

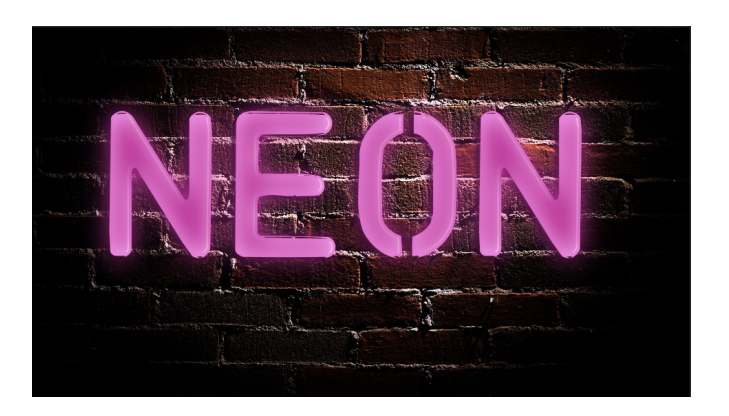

This will be the result you will get after the layer style.

Step 5: Duplicate the text layer with the layer style to make the effect a bit stronger, but reduce the **opacity to 50%**.

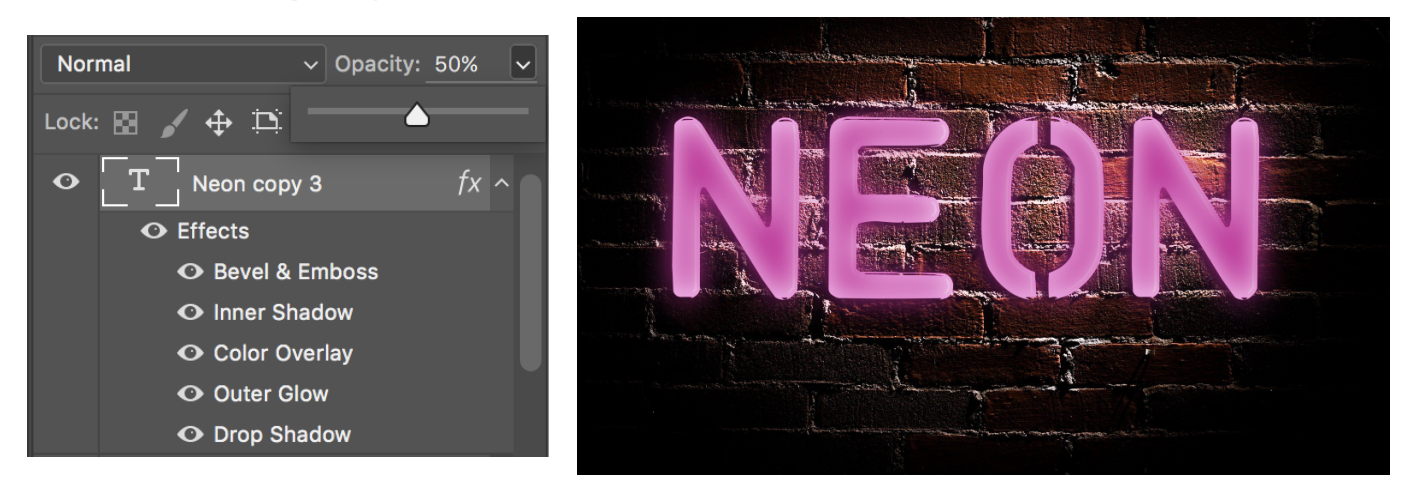

Add a bit more gloss to the text with layer styles.

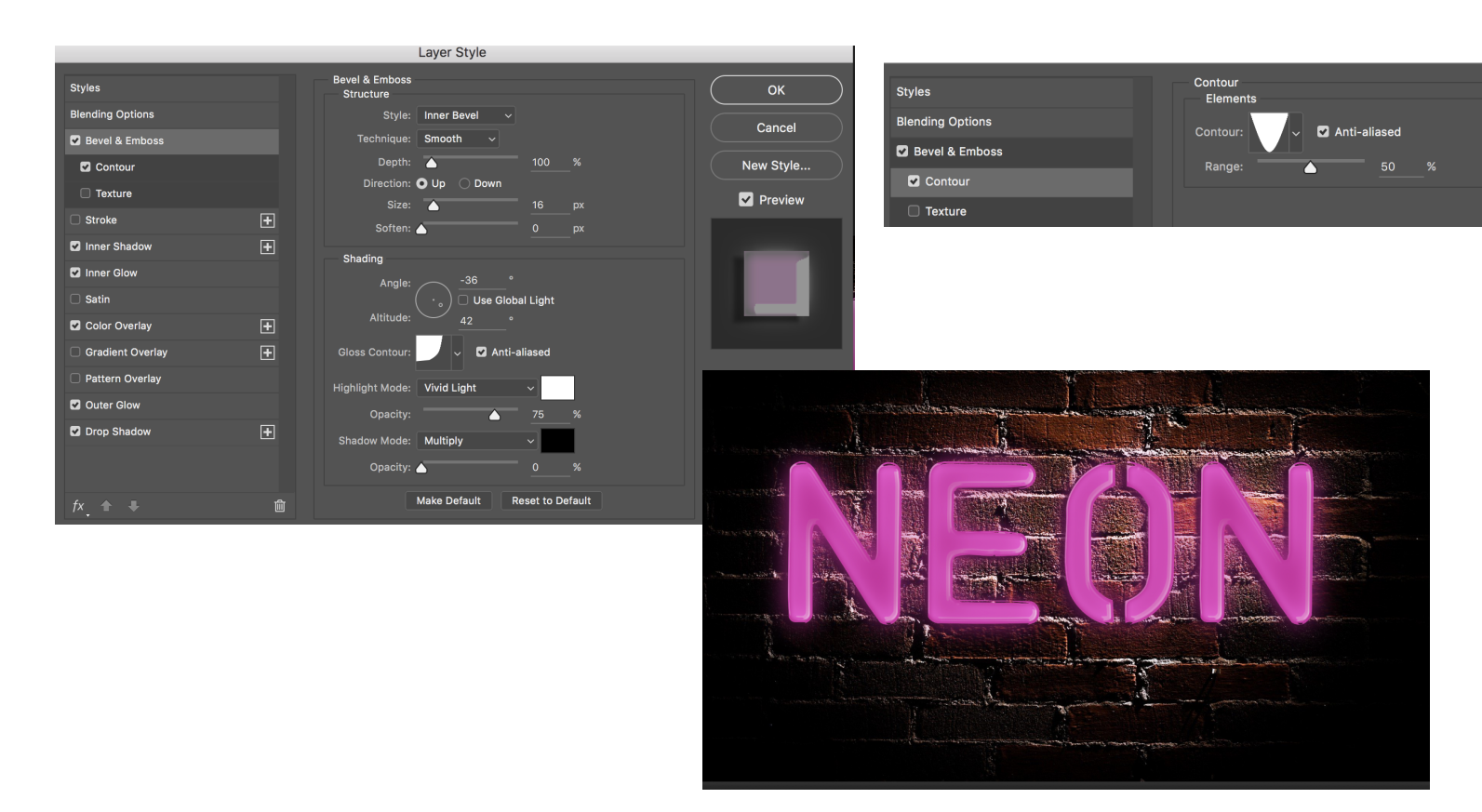

Step 6: Drag Neon copy 2 in between Neon copy and Neon copy 3 (layer style).

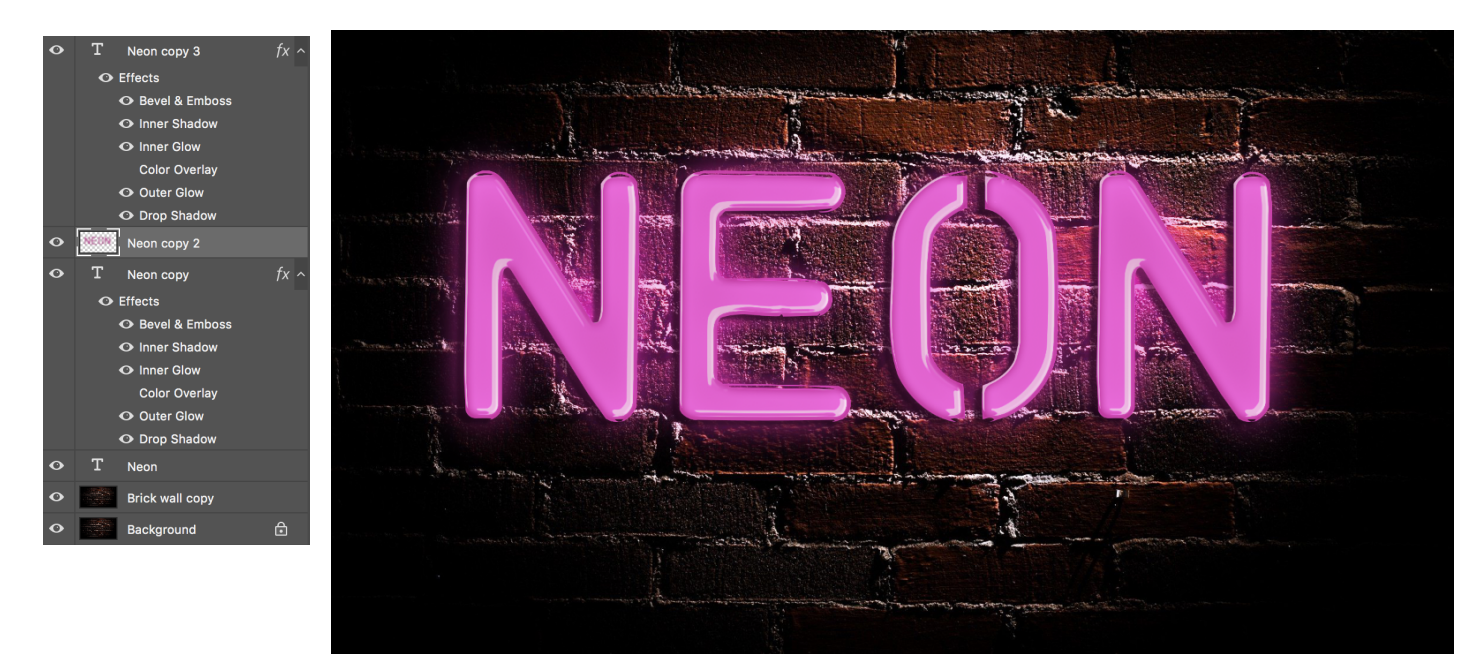

FINAL EFFECT.